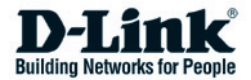

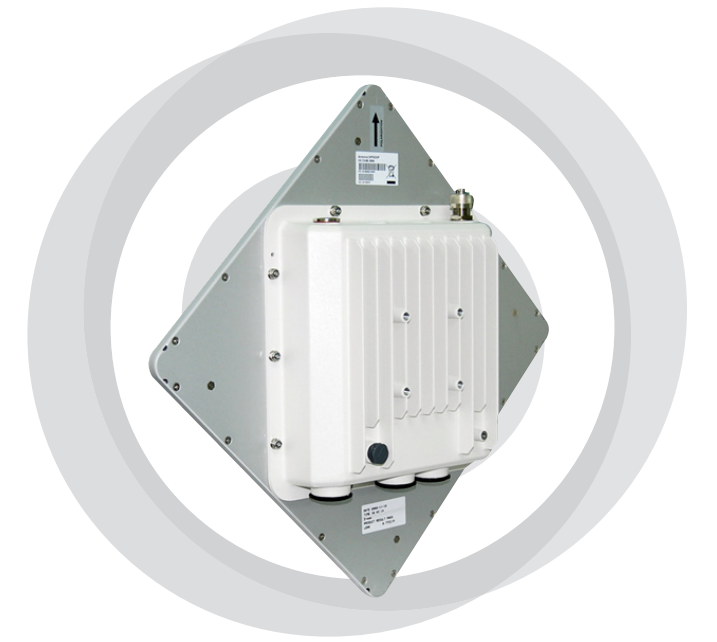

# Руководство по быстрой установке

DAP-3860

Беспроводная внешняя точка доступа для передачи данных на дальние расстояния

#### Авторские права

Copyright © 2010 все права защищены. Никакая часть этого документа не может быть воспроизведена, изменена, сохранена в поисковых системах, переведена на любой другой язык или передана в любой другой форме или другими средствами без письменного разрешения производителя.

# О Руководстве по установке

Это Руководство пользователя предназначено для профессиональной установки DAP-3860. Оно содержит инструкции, которые позволят избежать нежелательных проблем.

### Условные обозначения

\Lambda Предупреждение:

• Указывает на предупреждение или предостережение.

Примечание:

• Содержит важные замечания, на которые следует обратить внимание.

# Введение

DAP-3860 — высокопроизводительная беспроводная точка доступа для внешнего использования, которая обеспечивает беспроводное соединение между различными точками сети. Устройство поддерживает соединения PTP и PTMP. Более того, точка доступа DAP-3860 оснащена плоской антенной с коэффициентом усиления 23dBi, обеспечивающей дальность передачи до 40км. Внешняя антенна также используется для улучшения качества сигнала, увеличения радиуса действия и гибкости при использовании локальных приложений в зоне покрытия. Благодаря широкой полосе пропускания и передаче данных на дальние расстояния, DAP-3860 идеально подходит для использования на транспортной сети (backhaul network) для провайдеров и крупных предприятий.

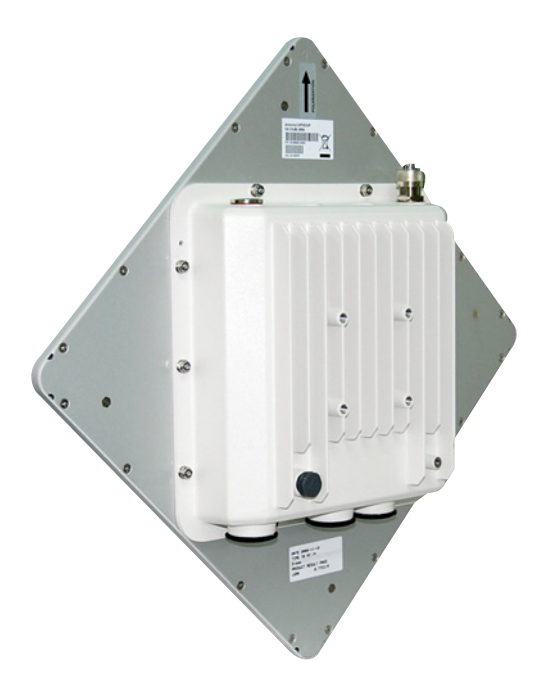

# Перед установкой

В этой главе приводятся инструкции по безопасности и информация о продукте, которую необходимо знать/проверить перед установкой DAP-3860.

#### Необходима профессиональная установка

- Пожалуйста, обратитесь за помощью к хорошо обученному и знакомому с требованиями местного законодательства специалисту по установке радиооборудования.
- 2. DAP-3860 распространяется через дистрибьюторов и системных интеграторов, в штате которых есть профессиональные технические специалисты. Эти устройства не будут продаваться напрямую через розничные магазины.

# Предостережения безопасности

Для обеспечения надлежащей безопасности и установки аппаратного обеспечения необходимо следовать следующим инструкциям безопасности.

- 1. При установке антенны в первый раз обратитесь, пожалуйста, в целях безопасности к квалифицированному специалисту, прошедшему обучение по технике безопасности.
- При выборе места установки устройства учитывайте помимо производительности, безопасность системы, особенно при использовании кабелей питания и телефонных линий.
- 3. При установке антенны учитывайте следующее:
  - Не используйте металлической лестницы;
  - Не работайте в условиях повышенной влажности и в ветреную погоду;
  - Используйте обувь с резиновыми подошвами и шипами, резиновые перчатки, рубашки или куртки с длинными рукавами.
- 4. При работе системы избегайте вставать прямо перед антенной. При включенном передатчике существуют сильные радиоизлучения.

#### Комплект поставки

В комплекте поставки должно содержаться следующее. Если чтолибо из перечисленного отсутствует или повреждено, обратитесь к поставщику.

| • | DAP-3860 со встроенной антенной 23dBi          | ×1  |
|---|------------------------------------------------|-----|
| • | Монтажный комплект для установки точки доступа | ×1  |
| • | Базовое устройство РоЕ                         | × 1 |
| • | Шнур пи́та́ния                                 | × 1 |
| • | Ада́птер питания                               | × 1 |
| • | Кабель заземления с винтом                     | ×1  |
| • | Комплект для защиты от влаги разъема RJ-45     | ×1  |
| • | Руководство по быстрой установке               | ×1  |
| • | СД-диск с документацией по продукту            | ×1  |
| • | Направленная антенна с коэффициентом           |     |
|   | усиления 23dBi, 5 ГГц                          | ×1  |
| • | Кабель N-типа, ULA-300, 1м                     | ×1  |
| • | Монтажный комплект для установки антенны       | ×1  |

Примечание:

· CD-диск с документацией по продукту содержит средства управления, Руководство по быстрой установке и Руководство пользователя!

## Монтажный комплект

×2

×1

×3

×4

×4

- Кронштейны для крепления к стене / мачте
- 1. Кронштейн для крепления к мачте ×1
- 2. Кронштейн для крепления к устройству ×1 ×1
- 3. Крепежная скоба
- Крепежный материал
- 4. Винт М8×80 Винт M8×90
- Шайба M8.
- 6. Предохранительная шайба М8 ×3 ×1
- Гайка М8
- 8. Винт М5×16
- Шайба М5
- 10. Винт для дерева

×4 (для настенного монтажа)

11. Дюбель для стены / гипсокартона ×4 (для настенного монтажа)

#### Комплект для защиты от влаги разъема RJ-45

- 1. Уплотнительная шайба
- 2. Уплотнительная манжета
- 3. Уплотнительная гайка
- ×1 ×1 ×1

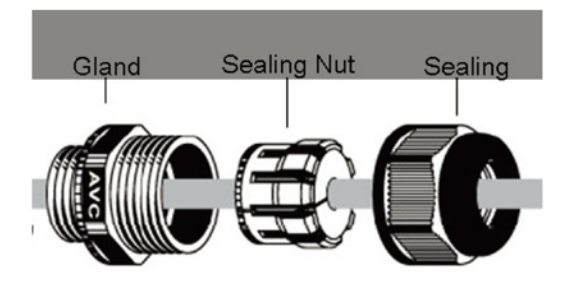

#### Установка

# Сборка кронштейна точки доступа

 С помощью гаечного ключа, винтов M5×16 (8) и гаек M5 (9), входящих в комплект поставки, прикрепите кронштейн (2) к DAP-3860;

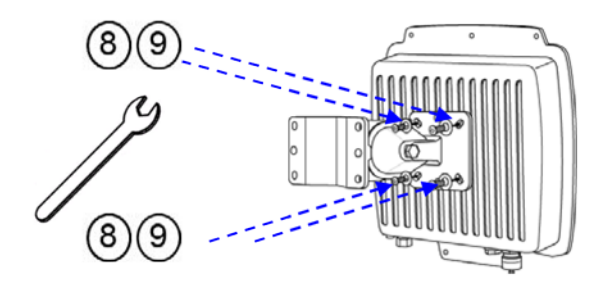

2. Затем прикрепите кронштейн ② к кронштейну ① с помощью винта M8×90 ④, шайбы M8 ⑤, предохранительной шайбы ⑥ и гайки M8 ⑦, как показано на рисунке;

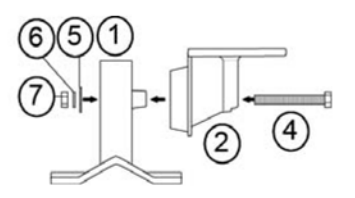

#### Монтаж устройства на мачте

 Используя крепежную скобу ③, прикрепите кронштейн ④ к мачте с помощью винтов M8×80 ④, предохранительных шайб ⑤ и шайб ⑥, как показано на рисунке;

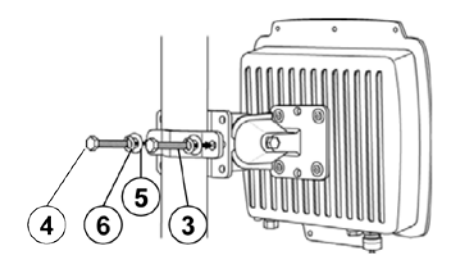

2. Прикрутите винты M8×80 ④ , используя гаечный ключ;

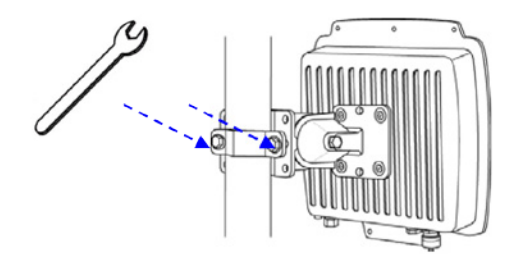

3. Выберите положение антенны для оптимального приема.

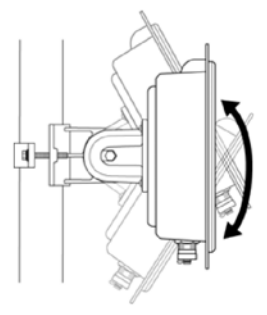

## Подключение

Рекомендуется использовать коаксиальный кабель кат. 5 с разъемом RJ-45 для подключения к адаптеру PoE.

1. Для подключения к разъему, отмеченному PoE+Data, снимите заблаговременно черное покрытие с помощью монетки или крестовой отвертки и прикрутите уплотнительную шайбу.

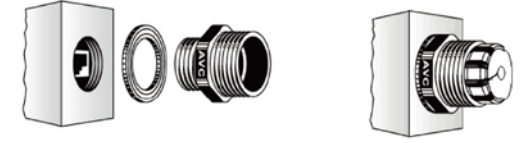

2. Наденьте на кабель RJ-45 уплотнительную манжету и уплотнительную гайку.

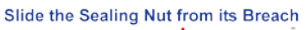

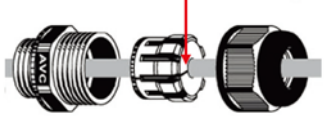

3. Вставьте разъем RJ-45 в гнездо и убедитесь в его надежном креплении.

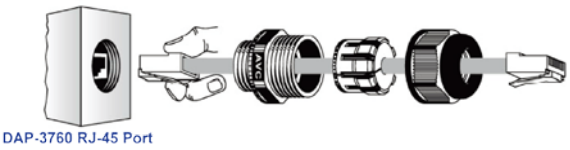

4. Прикрутите уплотнительную гайку к уплотнительной шайбе.

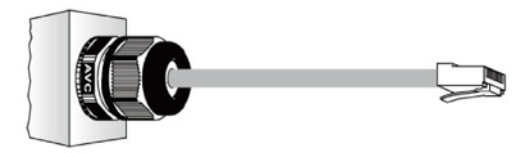

#### Заземление

В комплект поставки DAP-3860 входит провод заземления. Устройство должно быть заземлено надлежащим образом для защиты от скачков напряжения. Точка заземления находится на нижней панели устройства. Устройство поставляется с выводом для подключения заземления.

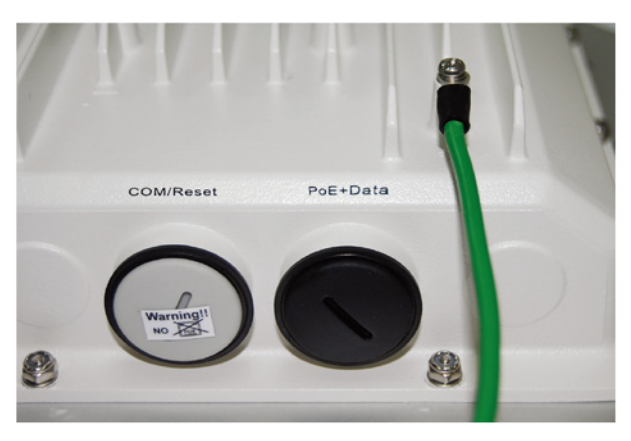

#### Включение питания

Для включения питания DAP-3860 следуйте приведенным ниже шагам:

- Подключите кабель Ethernet Кат.5 (предоставляется пользователем) от проводной сети LAN (компьютера) к разъему питания RJ-45 (DATA IN);
- 2. Подключите кабель Ethernet Кат.5 (предоставляется пользователем) от DAP-3860 к разъему питания RJ-45 (P+DATA OUT);
- 3. Подключите шнур питания к адаптеру РоЕ и к розетке.
- 4. После включения устройство будет издавать звуковой сигнал в течение 1,5 секунд, информируя о включенном питании DAP-3860! Подождите 60 секунд, пока система будет инициализирована и начнет работу.

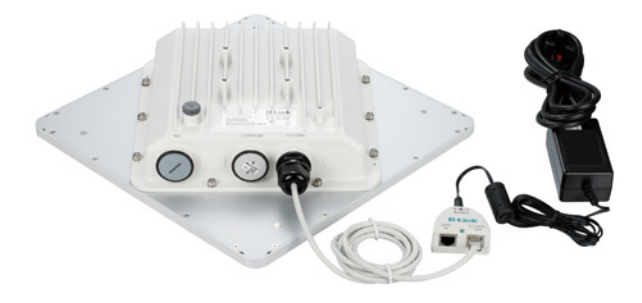

Предупреждение:

 Убедитесь, что питание РоЕ корректно подключено к порту RJ-45 на DAP-3860, отмеченному PoE+Data. НЕ подключайте питание РоЕ к порту с отметкой "Warning!! No POE", в противном случае это может привести к серьезному повреждению устройства!

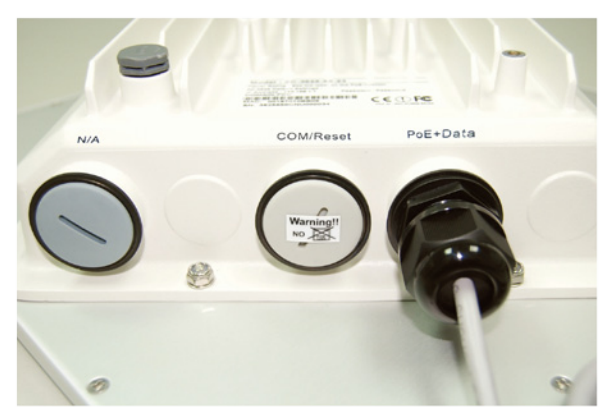

При установке второй антенны, пожалуйста, убедитесь, что питание устройства отключено во избежание непредвиденных убытков.

## Установка внешней антенны

- Сборка кронштейна
- 1. Прикрепите скобу М-типа к антенне с помощью прокладки о2, кольцевой прокладки М6 о15, гроверной (пружинной) шайбы М6 о3 и гайки М6-1.0 (10\*5) о4, входящих в комплект поставки.

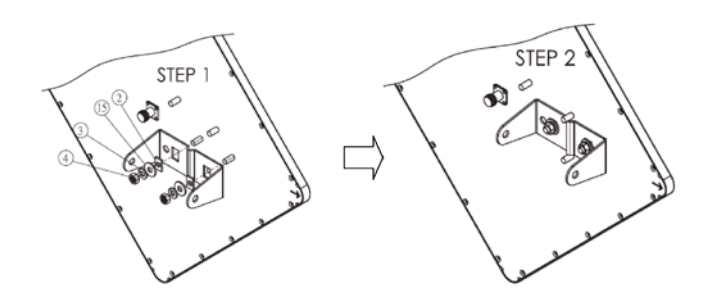

2. Зафиксируйте поворотную скобу с помощью втулки 93.5 мм∘5, болтов ХНМ8-1.25\*120∘6 и гроверной (пружинной) шайбы М8∘7, кольцевой прокладки М8∘8 и гайки М8∘9.

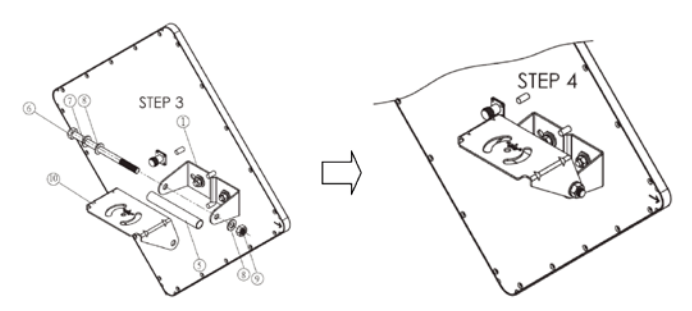

3. Сборка кронштейна осуществляется путем прикрепления поворотной скобы 01 к основанию кронштейна 12 с помощью двух болтов ХНМ8-1.25\*20011, прикрученных через вставную ось и зафиксированных гроверной (пружинной) шайбой М807 и кольцевой прокладкой М8 08.

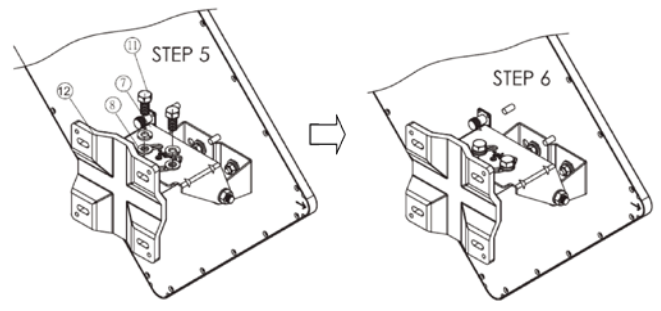

Крепление на мачту

Существует угол наклона вниз и в сторону при креплении, как к вертикальному столбу, так и к горизонтальному. Прикрепите основание кронштейна к столбу. Перед тем, как затянуть фиксаторы, убедитесь, что после крепежа антенна находится в правильном положении.

Вертикальная поляризация / Крепление на вертикальную мачту Горизонтальная поляризация / Крепление на горизонтальную мачту

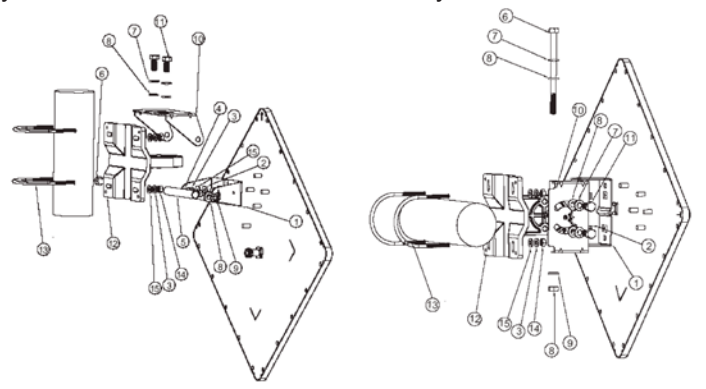

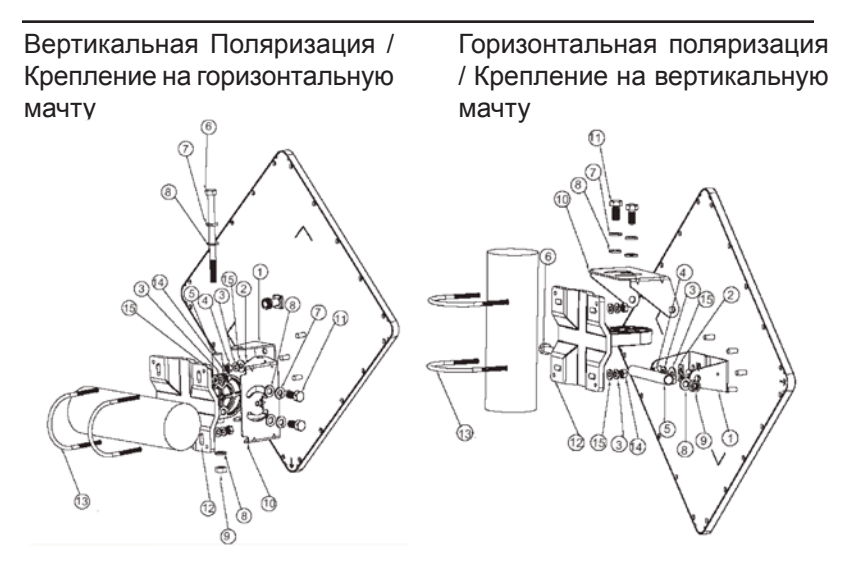

Кронштейн для крепления на столб и фиксаторы

- 1.Скоба М-типа
- 2. Прокладка
- 3. Гроверная шайба М6
- 4.Гайка М6-1.0 (10\*5)
- 5.Втулка 93.5мм
- 6.Болт ХНМ8-1.25\*120
- 7. Гроверная шайба М8 х3
- 8.Кольцевая прокладка М8 x4

| x1 | 9.Гайка М8                | x2 |
|----|---------------------------|----|
| x2 | 10.Поворотная скоба       | x1 |
| x6 | 11.Болт ХНМ8-1.25*20      | x2 |
| x2 | 12. Основание кронштейна  | x1 |
| x1 | 13.Винт 1/2" U-типа       | x2 |
| x1 | 14.Гайка 1/4"             | x4 |
| х3 | 15.Кольцевая прокладка М6 | x6 |

Крепление на стену

Антенна может быть наклонена вниз и/или в сторону, как при вертикальном, так и при горизонтальном креплении. Прикрепите основание кронштейна к стене. Перед тем, как затянуть фиксаторы, убедитесь, что после крепежа антенна находится в правильном положении.

Вертикальная поляризация / Крепление на стену

Горизонтальная поляризация / Крепление на стену

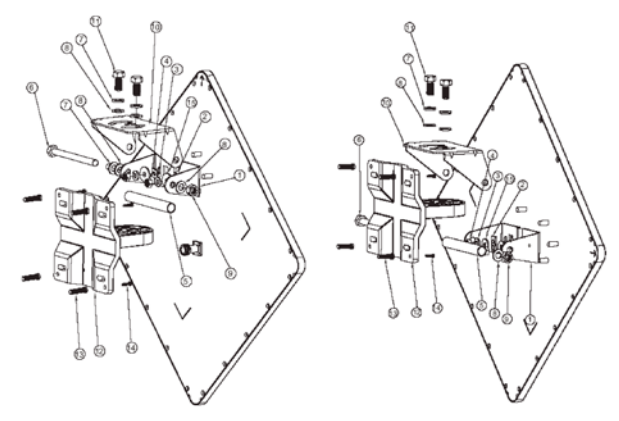

Кронштейн для крепления на стену и фиксаторы

- 1.Скоба М-типа
- 2. Прокладка
- 3. Гроверная шайба М6
- 4.Гайка М6-1.0 (10\*5)
- 5.Втулка 93.5мм
- 6.Болт ХНМ8-1.25\*120
- 7. Гроверная шайба М8 x3
- 8.Кольцевая прокладка М8 x4

| x1 | 9.Гайка М8                | x1 |
|----|---------------------------|----|
| x2 | 10.Поворотная скоба       | x1 |
| x6 | 11.Болт ХНМ8-1.25*20      | x2 |
| x2 | 12. Основание кронштейна  | x1 |
| x1 | 13.Анкеры                 | x4 |
| x1 | 14.TH 5/32-16*1"          | x4 |
| х3 | 15.Кольцевая прокладка М6 | x1 |

Присоединение антенны к DAP-3860

Снимите защитную пленку с RF-коннекторов N типа на DAP-3860 и внешней антенне. Подключите удлинитель к RF-коннекторам точки доступа и антенны.

Для уменьшения помех V-образная изоляционная панель на внешней антенне должна быть размещена между DAP-3860 и внешней антенной.

#### Рекомендуемое расстояние между антеннами/или между краями антенн/или между

верхним краем одной антенны и нижним краем другой: > 30 см

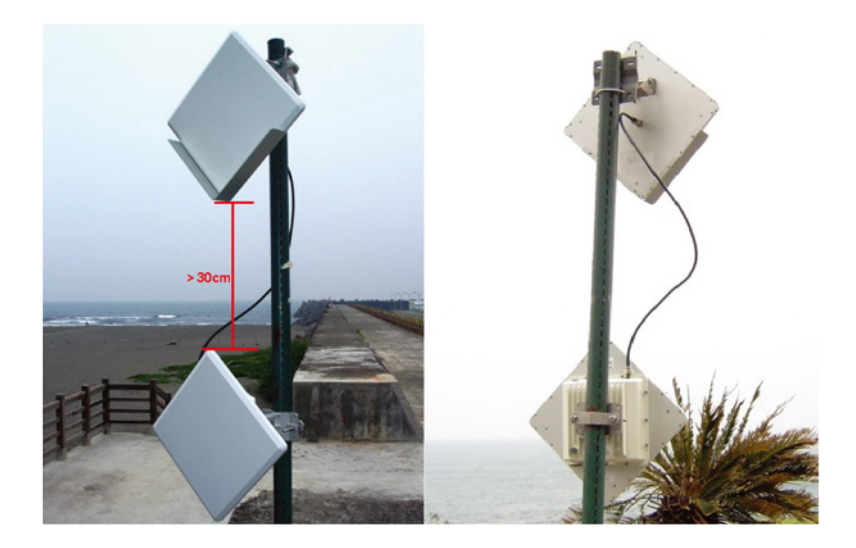

# Настройка

#### Подключение DAP-3860 к локальному компьютеру

Для настройки DAP-3860 локально (без подключения к сети LAN) подключите компьютер к порту Ethernet адаптера PoE с помощью кабеля Ethernet кат.5.

 Назначьте компьютеру IP-адрес, который принадлежит тому же сегменту сети, что и DAP-3860. IP-адрес данного устройства по умолчанию - 192.168.0.50, кроме него, можно выбрать другой адрес из диапазона от 192.168.0.1 до 192.168.0.254.

| You can get IP settings assigned<br>his capability. Otherwise, you ne<br>he appropriate IP settings. | automatically if your network supports<br>ed to ask your network administrator for |
|----------------------------------------------------------------------------------------------------|------------------------------------------------------------------------------------|
| Obtain an IP address autom                                                                           | atically                                                                           |
| Use the following IP addres                                                                          | s:                                                                                 |
| IP address:                                                                                          | 192.168.0.1                                                                        |
| Subnet mask:                                                                                         | 255 . 255 . 255 . 0                                                                |
| Default gateway:                                                                                     |                                                                                    |
| Obtain DNS server address                                                                            | automatically                                                                      |
| O Use the following DNS serv                                                                         | er addresses:                                                                      |
| Preferred DNS server:                                                                                |                                                                                    |
| Alternate DNS server:                                                                                |                                                                                    |
|                                                                                                    | Advanced                                                                           |

 Проверьте статус канала между компьютером и DAP-3860. Запустите командную строку и выполните команду ping "ping 192.168.0.50 –t". Если пингование прошло успешно (как показано ниже), откройте Интернет-браузер, введите IP-адрес устройства в адресную строку и нажмите Enter.

| C:\WINDOWS\system32\cmd.exe                         | - 🗆 : | × |
|-----------------------------------------------------|-------|---|
| C:\Documents and Settings\Alex>ping 192.168.0.50 -t | •     | - |
| Pinging 192.168.0.50 with 32 bytes of data:         |       |   |
| Request timed out.                                  |       |   |
| Request timed out.                                  |       |   |
| Request timed out.                                  |       |   |
| Request timed out.                                  |       |   |
| Request timed out.                                  |       |   |
| Request timed out.                                  |       |   |
| Reply from 192.168.0.50: bytes=32 time=4ms TTL=64   |       |   |
| Reply from 192.168.0.50: bytes=32 time<1ms TTL=64   |       |   |
| Reply from 192.168.0.50: bytes=32 time<1ms TTL=64   |       |   |
| Reply from 192.168.0.50: bytes=32 time<1ms ITL=64   |       |   |
| Reply from 192.168.0.50: bytes=32 time<1ms TTL=64   |       |   |
| Reply from 192.168.0.50: bytes=32 time<1ms TTL=64   |       |   |
| Reply from 192.168.0.50: bytes=32 time<1ms TTL=64   |       |   |
| Reply from 192.168.0.50: bytes=32 time<1ms TTL=64   |       |   |
| Reply from 192.168.0.50: bytes=32 time<1ms ITL=64   |       |   |
| Reply from 192.168.0.50: bytes=32 time<1ms TTL=64   |       |   |
| Reply from 192.168.0.50: bytes=32 time<1ms TTL=64   |       |   |
| Reply from 192.168.0.50: bytes=32 time<1ms ITL=64   |       |   |
| Reply from 192.168.0.50: bytes=32 time<1ms TTL=64   |       |   |
| Reply from 192.168.0.50: bytes=32 time<1ms TTL=64   |       |   |
| Reply from 192.168.0.50: bytes=32 time<1ms TTL=64   |       | • |

Примечание:

- В целях удобства настройки рекомендуется осуществлять локальную и удаленную настройку DAP-3860 на двух компьютерах соответственно.
- Время TTL может меняться в зависимости от операционной системы.

# Как установить режим Wireless Bridge (Беспроводной мост)

Точка доступа DAP-3860 поддерживает четыре режима работы, включая Bridge (CSMA) и Bridge (TDMA). Данное устройство обычно использует режим беспроводного моста (Wireless Bridge), как установить соединение wireless bridge с DAP-3860.

 Введите имя пользователя (admin) и пароль (отсутствует) для регистрации и выполнения настроек.

| D-Link           | DAP-3860 |
|------------------|----------|
| Name<br>Password |          |

Примечание:

 Из-за политик безопасности Web-браузера может не получиться сразу открыть 192.168.0.50. Для снятия ограничений нужно выбрать опцию Continue to this website.

| There is a problem with this website's security certificate.                                                       |
|----------------------------------------------------------------------------------------------------|
| The security certificate presented by this website has errors, and should not be trusted.                          |
| Security certificate problems may indicate an attempt to fool you or intercept any data you send to the<br>server. |
| We recommend that you close this webpage and do not continue to this website.                                      |
| Vick here to close this webpage.                                                                                   |
| Continue to this website (not recommended).                                                                        |
| More information                                                                                                   |

 Откройте "Basic Setup" в "System", установите IP-адреса обоих DAP-3860 в одном сегменте сети. Например, локальная точка доступа DAP-3860 - 192.168.0.50, удаленная точка доступа DAP-3860 - 192.168.0.51, Маска подсети для обоих устройств -255.255.255.0

D-Link DAP-3860

| )-Link                |                                                                                                    |                                                                                                    | DAP-3 |
|-----------------------|----------------------------------------------------------------------------------------------------|----------------------------------------------------------------------------------------------------|-------|
| Status                | System Wirele                                                                                                | ess Administrator Settings                                                                                                    | Тос   |
| Basic Settings        | LAN Settings                                                                                                 |                                                                                                    |       |
| IP Settings<br>RADIUS | Get IP From<br>IP Address<br>IP Submet Haak<br>Defsuit Gateway<br>Primary DHS Server<br>Secondary DHS Server | Ø Stake/Markaki/         Ø pinamic/DHCP)           192 168 0.60         0           255 255 55 0         0           0 0 0 0         0           0 0 0 0         0           Apply/         Cancell |       |
|                       |                                                                                                    |                                                                                                    |       |

Предупреждение:

- IP-адрес в сети LAN должен быть уникальным, в противном случае может возникнуть конфликт IP-адресов!
- Откройте "Radio" в "Wireless", по умолчанию установлен режим Bridge (CSMA). Выберите WLAN 0 или WLAN 1, режим моста (Bridge), чтобы выполнить следующие настройки. В данном случае в качестве примера используется WLAN 0. Выберите режим Bridge (CSMA) и задайте идентичные настройки Канал/Частота и Полоса пропускания на обоих устройствах DAP-3860. Нажмите "Apply" для сохранения настроек.

| Status                                                                                                    | System            | Wireless | Adm        | inistrator Settings | Too |
|----------------------------------------------------------------------------------------------------|-------------------|----------|------------|---------------------|-----|
|                                                                                                    | Basic Settings (V | VLAN 0)  |            |                     |     |
| Basic Settings                                                                                                    | Radio             | •        | n Oot      |                     |     |
| Bridge Links Setup                                                                                                    | Mode              | Bri      | ge(CSMA)   | 2                   |     |
| 100 August 100 August | Channel           | 145      | / 5.745GHz | r 🔽                 |     |
| Security                                                                                                    | Wireless Band     | 803      | .11a       | <b>2</b>            |     |
| Advanced Settings                                                                                                    | Data Rate         | Au       | 0          | <b>2</b>            |     |
| Access Control                                                                                                    | Output Power      | 100      | %          |                     |     |
| Access Control                                                                                                    | Band Width        | 201      | 1Hz        | <b>2</b>            |     |
|                                                                                                    | RTS/CTS Threshold | 23       | 6          | (0-2346 ms)         |     |
|                                                                                                    | Fragmentation     | 23       | 6          | (256~2346 bytes)    |     |

• Зайдите в Web-интерфейс удаленного устройства DAP-3860, откройте "System Information" (Информация о системе) в "System" (Система) и запишите MAC-адрес, а также MAC-адрес WLAN 0 или WLAN 1.

| )-Link                                    |                                                                                          |                                                                                  |                        | L<br>DAP-3 |
|-------------------------------------------|------------------------------------------------------------------------------------------|----------------------------------------------------------------------------------|------------------------|------------|
| Status                                    | System                                                                                   | Wireless                                                                         | Administrator Settings | Тоо        |
| System Information                        | System Information                                                                       | n                                                                                |                        |            |
| Ethernet Status  WLAN0 OWLAN1 Connections | Device Name<br>MAC Address<br>WLAN0 MAC Address<br>WLAN1 MAC Address<br>Firmware Version | DAP-3860<br>00.19:70.27:e4.ac<br>00:19:70:27:dd:8f<br>00:19:70:27:dd:8e<br>v2.00 |                        |            |
| Wireless Status                           | System Resource<br>CPU Utilization<br>Memory Utilization                                 |                                                                                  | _                      | 12%        |
|                                           | IP Settings                                                                              |                                                                                  |                        |            |
|                                           | IP Address<br>Subnet Mask<br>Gateway IP Address                                          | 192.168.0.50<br>255.255.255.0<br>0.0.0                                           |                        |            |
|                                           | Wireless Band                                                                            |                                                                                  |                        |            |
|                                           | WLAND<br>Operation Mode<br>Wireless Rept                                                 | Bridge(CSMA)<br>802.119                                                          |                        |            |

 Зарегистрируйтесь в Web-интерфейсе удаленной точки доступа DAP-3860 и откройте "Bridge Links Setup" в "Wireless", Выберите "WLAN 0", введите MAC-адрес WLAN 0 или WLAN 1 удаленного устройства в поле "Remote MAC Address 1" и нажмите "Apply" (Применить).

| D-Link             |                               |              |                        | Logout<br>DAP-3860 |
|--------------------|-------------------------------|--------------|------------------------|--------------------|
| Status             | System Wir                    | eless        | Administrator Settings | Tools              |
| ©WLAN0 ©WLAN1      | Bridge Links setup (WLA       | N 0)         |                        |                    |
| Basic Settings     | Local MAC Address             | 00 19        | 70 27 dd 81            |                    |
| Bridge Links Setup | Remote MAC Address 1          |              |                        |                    |
| Security           | Uplink Speed Limit 1 (1-1687) | 1687 ×       | 64Kbps = 105.4375Mbps  |                    |
| becomy             | Remote MAC Address 2          | 0            |                        |                    |
| Advanced Settings  | Uplink Speed Limit 2 (1-1687) | 1687 ×       | 64Kbps = 105.4375Mbps  |                    |
| Access Control     | Remote MAC Address 3          |              |                        |                    |
|                    | Uplink Speed Limit 3 (1-1687) | 1687 ×       | 64Kbps = 105.4375Mbps  |                    |
|                    | Remote MAC Address 4          | 0            |                        |                    |
|                    | Uplink Speed Limit 4 (1-1687) | 1687 ×       | 64Kbps = 105.4375Mbps  |                    |
|                    | Remote MAC Address 5          | • <b>- -</b> |                        |                    |
|                    | Uplink Speed Limit 5 (1-1687) | 1687 ×       | 64Kbps = 105.4375Mbps  |                    |

\Lambda Предупреждение:

- МАС-адрес на корпусе DAP-3860 является MACадресом ETH; поэтому он не может использоваться при организации каналов Bridge.
- IP-адрес компьютера должен принадлежать тому же сегменту, что и любой из мостов.
- Используйте команду ping для проверки наличия канала между двумя DAP-3860.

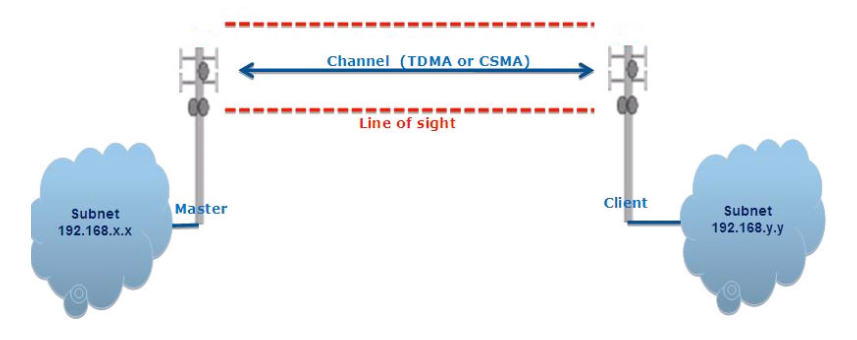

- Для обеспечения лучшего беспроводного соединения, когда точки доступа находятся на большом расстоянии друг от друга, необходимо установить антенны DAP-3860 на одной линии.
- Зарегистрируйтесь в Web-интерфейсе локальной точки доступа DAP-3860 и откройте "Bridge Links Setup" в "Wireless". Выберите WLAN 0 и нажмите кнопку "Align Antenna" (Выравнивание антенны), появится окно настройки антенны. Определите Target RSSI и нажмите "Start", чтобы начать настройку антенны.

| Local MAC: 00:19.70:14.f | -07     |  |
|--------------------------|---------|--|
| Remote MAC: 00:60:b3:3   | 5d:c2   |  |
| Signal Strength:         |         |  |
| Current RSSI (dBm):      | 0       |  |
| Target RSSI (dBm) :      |         |  |
| Transmit Packets:        | 0       |  |
| Receive Packets:         | 0       |  |
| Receive Packets:         | 0 Start |  |

- Зафиксируйте локальную антенну и выберите ориентацию удаленной антенны. В течение настроек следите за изменениями "Current RSSI" на локальной DAP-3860. По достижению желаемого результат зафиксируйте удаленную антенну. Как правило, RSSI от -60 до -70dBm указывает на достаточно хорошую длину сигнала.
- Настройте локальную антенну, зафиксировав предварительно удаленную. В процессе настройки следите за изменениями "Current RSSI" на удаленной DAP-3860. По достижении желаемого результата зафиксируйте локальную антенну.
- Примите поздравления! Настройка DAP-3860 завершена. Инструкции по расширенным настройкам приведены в Руководстве пользователя.

#### Поиск и устранение неисправностей

Эта глава содержит описание процессов поиска и устранения основных неисправностей, возникающих при работе с DAP-3860.

#### Q 1. Что делать, если не получается подключить локальное устройство DAP-3860 к удаленному устройству DAP-3860?

- Канал Ethernet: Проверьте подключение питания по статусу индикатора.
  - Зеленый: DAP-3860 подключен к транспортной сети.
  - Не горит: DAP-3860 отключен от проводной сети. Удостоверьтесь, что шнур питания и кабели Ethernet для подключения к сети корректно подключены.
- Основные настройки: несовпадение базовых настроек двух устройств является наиболее частой причиной ошибки соединения. Если устройства не подключаются друг к другу, проверьте, идентичны ли их настройки.
- Настройки безопасности: Удаленное устройство, пытающееся пройти аутентификацию DAP-3860, должно поддерживать те же опции безопасности, что настроены на локальном устройстве, например, WEP или WPA (2)-PSK. При ошибке подключения моста к другим устройствам, убедитесь, что настройки безопасности совпадают с настройками устройства.
- Выравнивание антенны: Если приведенные выше методы не дали результата, можно менять ориентацию антенны, отслеживая значение RSSI.

#### Q 2. Как сбросить настройки устройства к заводским?

Восстановить заводские настройки устройства можно в "Configuration File" из "Administrator Settings"

# Q 3. Что делать, чтобы загрузить и восстановить настройки конфигурации?

Можно сохранить настройки в виде конфигурационного файла на компьютере или загрузить сохраненные ранее настройки в "Configuration File" из "Administrator Settings".

#### Техническая поддержка

Обновления программного обеспечения и документация доступны на Интернет-сайте D-Link.

D-Link предоставляет бесплатную поддержку для клиентов в течение гарантийного срока.

Клиенты могут обратиться в группу технической поддержки D-Link по телефону или через Интернет.

> Техническая поддержка D-Link: +7(495) 744-00-99

#### Техническая поддержка через Интернет

http://www.dlink.ru e-mail: support@dlink.ru

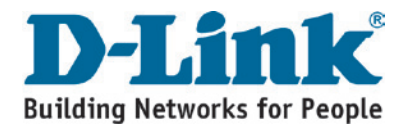